## How to Complete Required Training in Oracle:

## <u>Tip: To ensure all your course progress is saved correctly, it is recommended to clear your</u> <u>browser cache before beginning the activities in a course.</u>

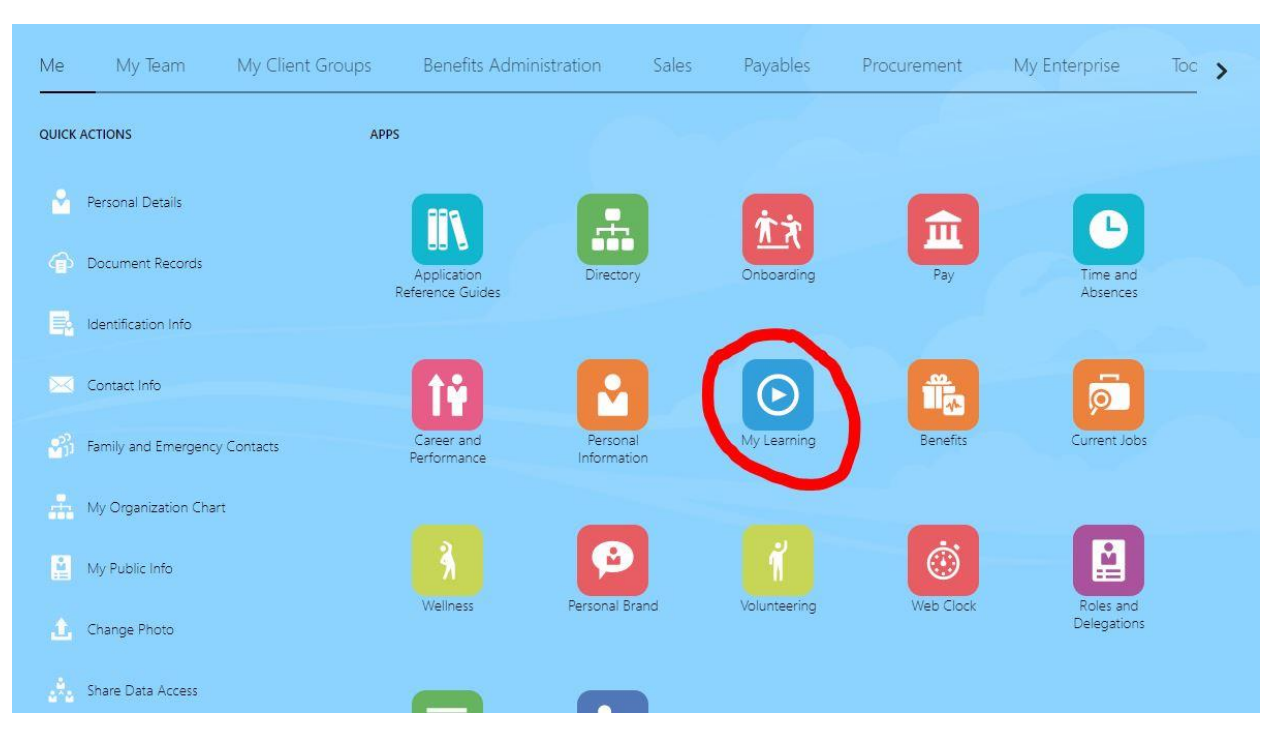

1. In Oracle, navigate to the "Me" tab and click on "My Learning".

2. Click on the number above "Required Learning".

| Sear                                                                                            | ch for a learning item                            | v                                                              |                                 |
|-------------------------------------------------------------------------------------------------|---------------------------------------------------|----------------------------------------------------------------|---------------------------------|
|                                                                                                 | Browse Ca                                         | talog                                                          |                                 |
| 0<br>Overdue Learning                                                                           | 1<br>Required Lea                                 | rning Ho                                                       | O<br>uurs of Learning This Year |
| Current Learning<br>View all overdue, in-progress,<br>upcoming and pending enrollments.         | View Transcript View all my learning enrollments. | What to Learn<br>Explore and discover interesting<br>learning. | My Learning Communities         |
| My Shared Learning<br>Manage videos and learning journeys<br>I published, and recommendations I |                                                   |                                                                |                                 |

3. Your required courses will appear here. Select the course you would like to complete.

|       | Campus Security Authorities Roles and Responsibilities<br>Course |                         |        |
|-------|------------------------------------------------------------------|-------------------------|--------|
|       | In Progress                                                      |                         |        |
| State | Enrolled by MIDD Office of Human Resources                       | Enrolled on 27-Jan-2022 |        |
|       |                                                                  |                         | $\sim$ |

4. Select "Enroll" in the top right corner

| Campus Security A | uthorities Roles and Responsibilities                              | A      |
|-------------------|--------------------------------------------------------------------|--------|
|                   | Warning<br>No Offering Selected<br>Erroll to complete this course. | Erroll |
|                   | Selected Offerings                                                 | $\sim$ |

- 5. Now you should see the list of activities associated with the course.
- 6. Select "Launch" to the right of the activity to begin. This will take you into another tab in your browser. Please make sure you are not in a private browser and that your cookies are turned on.

| Campus Security A | uthorities Roles and Responsibilities                                                                                                    |                                                           |                          |  |
|-------------------|----------------------------------------------------------------------------------------------------|-----------------------------------------------------------|--------------------------|--|
|                   | Warning<br>Due in 8 days                                                                                                    |                                                           |                          |  |
|                   | Required Activities Completed<br>O<br>Enrolled By<br>MIDD Office of Human Resources<br>Comment<br>Please complete within 7 days.                                                                                                    | Total Required Activities<br>1<br>Due Date<br>05-Feb-2022 |                          |  |
|                   | Completion Status           Search         Q         Show Filters           O         Not started.         Campus Security Authorities Roles and Responsibilities         Required           SCORM 1.2         SCORM 1.2         Score of the security Authorities Roles and Responsibilities         Required |                                                           | View By Things to Finish |  |
|                   | Selected Offerings                                                                                                    |                                                           | <b>+</b> Add ^           |  |

7. Complete each activity and select "Save and Close" in the top right corner to save your progress before exiting the tab.

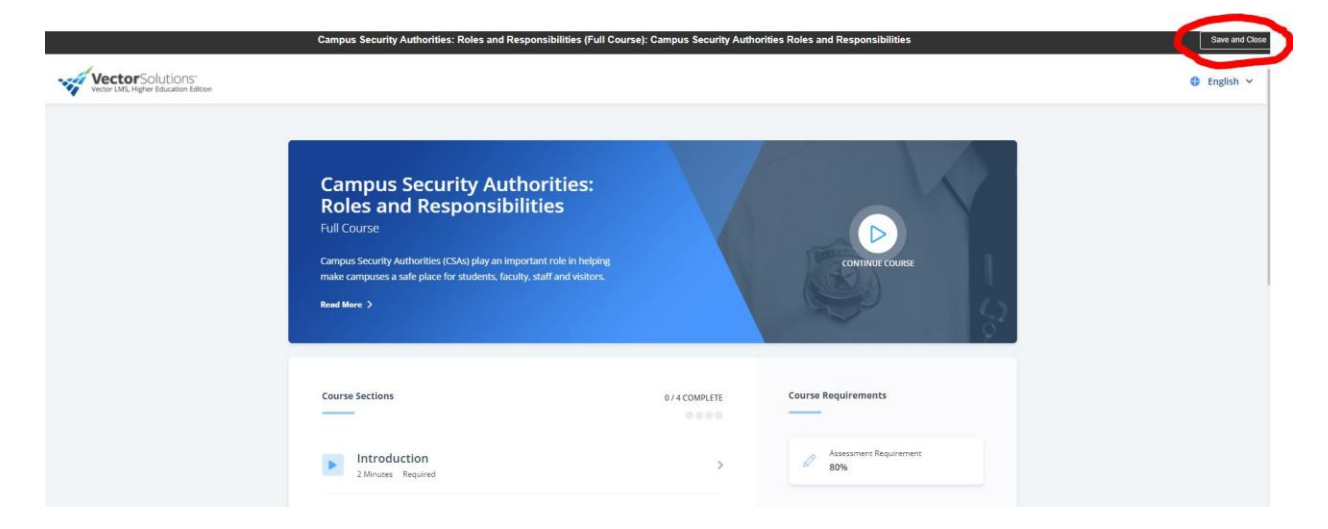